IVS Central Basic(セントラル・ベーシック) ライブ映像再生手順

Central Basic では、ライブ映像の分割表示と PTZ 操作をすることができます。

- 1 CMS 起動
  - 1.1 スタートメニューのアプリケーション一覧から IVS Central Basic を実行します。

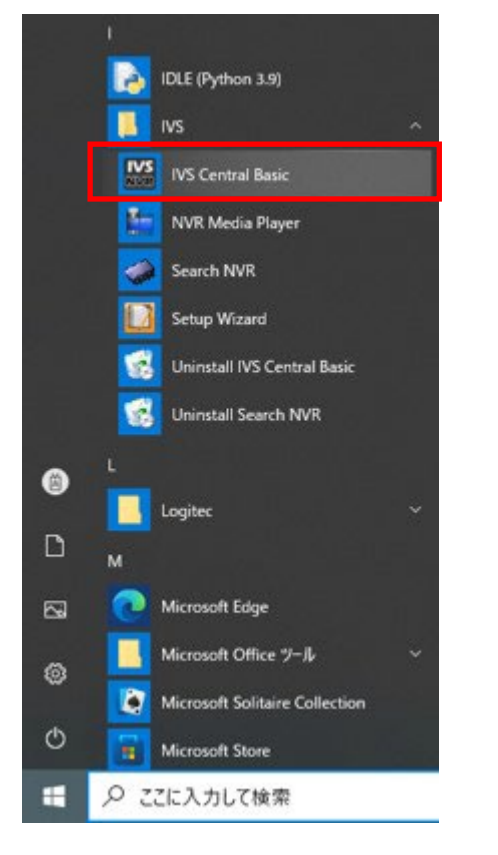

1.2 IVS Central Basic を実行するとライブ画面が表示されます。

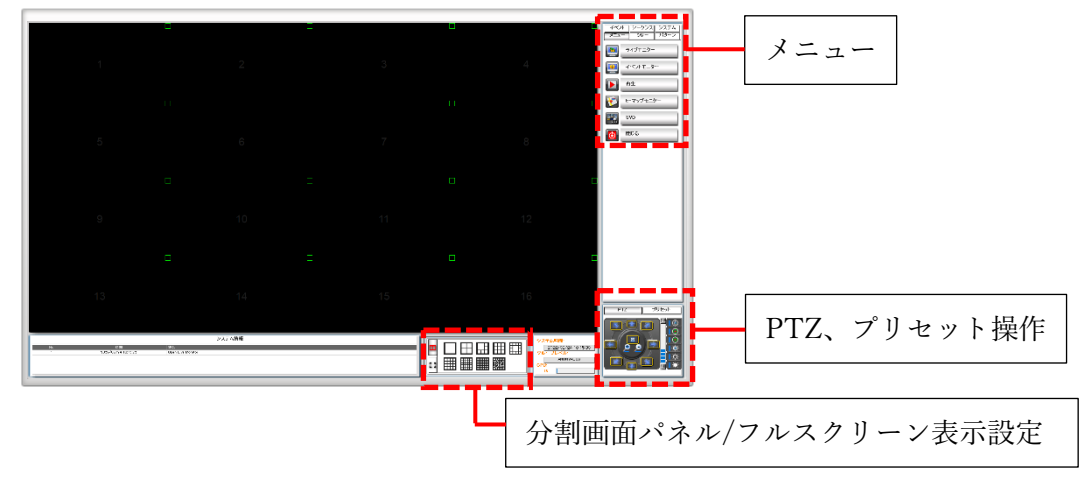

2 カメラ表示数変更手順

ライブ映像の表示数を変更します。

表示数の変更にはライブ画面とフルスクリーン画面から行う手順があります。

- ○ライブ画面の場合
  - 2.1 分割画面パネルから表示したい分割数を選択します。

○フルスクリーン画面の場合

2.2 フルスクリーンアイコンをクリックし、フルスクリーン表示したいディスプレイ を選択します。

| <メモ><br>ディスプレイが複数台接続されて<br>複数表示され、どのディスプレイに表 | いる場合はフルスクリーンアイコンも<br>長示するか選択できます。 |
|----------------------------------------------|-----------------------------------|

2.3 フルスクリーン画面で分割したい場合、右クリックでメニューを表示し画面分割 から分割数を設定します。

| ユーザーパターン   | > |    |
|------------|---|----|
| 画面分割       | > | 1  |
| チャンネル変更    | > | 4  |
| OSD        | > | 6  |
| フルスクリーンの初期 |   | 9  |
| シーケンス      | > | 13 |
| 閉じる        |   | 16 |
|            |   | 25 |
|            |   | 36 |
|            |   | 64 |

2.4 フルスクリーン画面を終了する場合、右クリックでメニューを表示し閉じるをク リックします。

| ユーザーパターン   | > |
|------------|---|
| 画面分割       | > |
| チャンネル変更    | > |
| OSD        | > |
| フルスクリーンの初期 |   |
| シーケンス      | > |
| 閉じる        |   |

3 PTZ 操作手順

PTZ 対応カメラのみの機能になります。 PTZ 操作にはライブ画面上と PTZ コントロールパネルから行う手順があります。

- 3.1 PTZ 操作アイコンをクリックし、PTZ 操作が可能な状態にします。 アイコンが赤色に変わり、ライブ映像の枠が青色に変わります。
- ○ライブ画面の場合

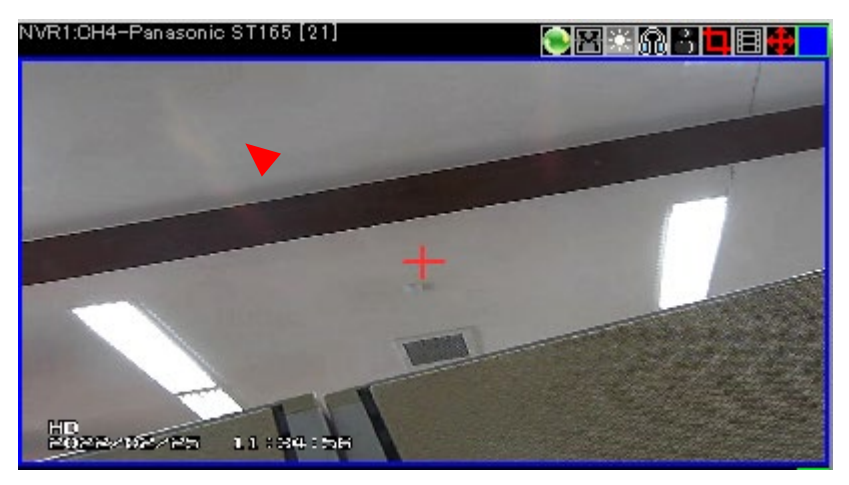

3.2 ライブ画面上にマウスポインターを移動すると赤い三角形に変わります。

3.3 移動したい地点をクリックすることでカメラの視点を移動することができます。

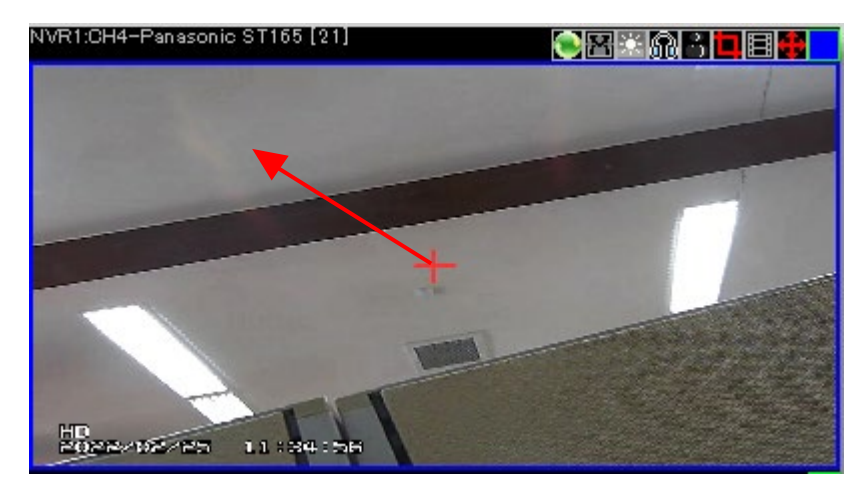

3.4 マウスホイールを操作することでズームイン、ズームアウトを行うことができます。

○PTZ コントロールパネルの場合

3.5 移動したい方向の青矢印をクリックし、カメラ視点を移動することができます。

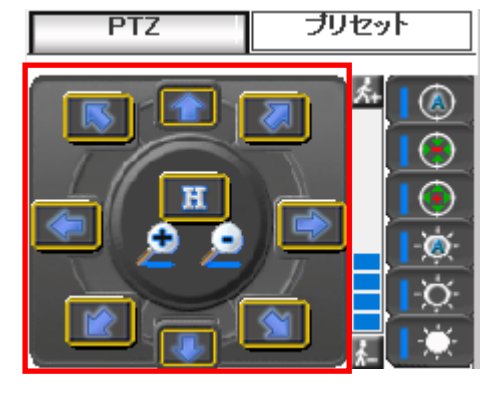

3.6 パン・チルト速度ボタンをクリックし、カメラ視点の移動速度を調整することが できます。

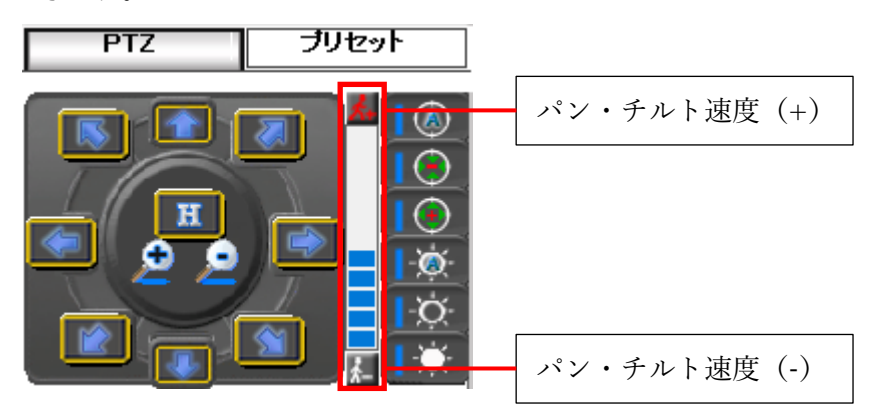

3.7 ズームイン・ズームアウトボタンをクリックし、カメラの拡大縮小することがで きます。

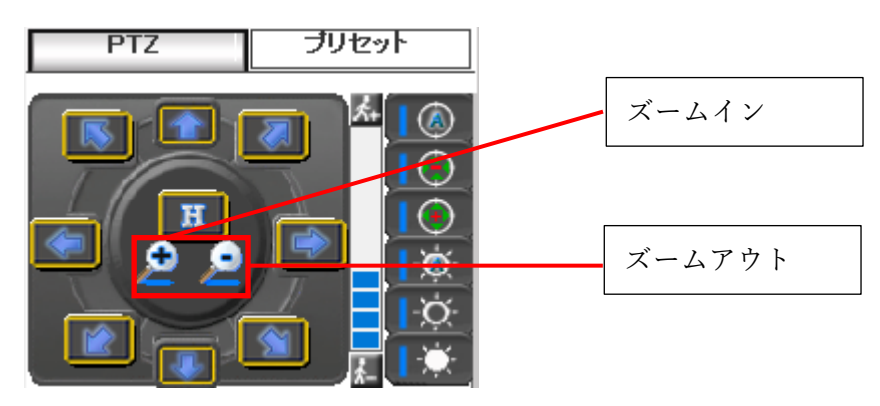

3.8 フォーカスボタンをクリックし、カメラの焦点を調整することができます。

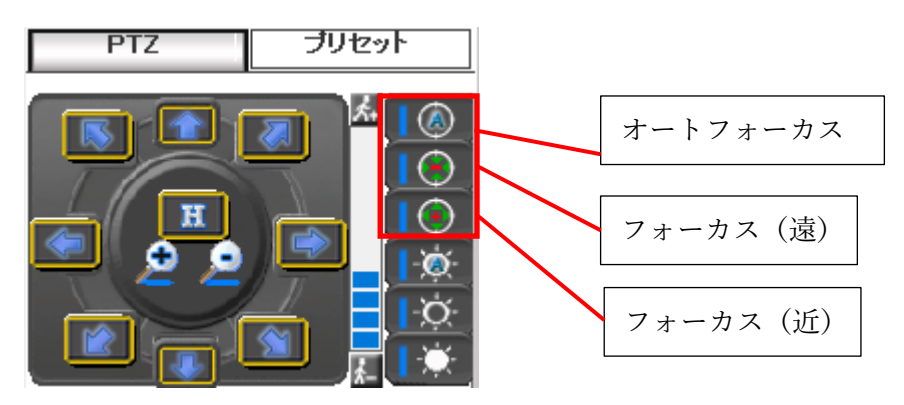

3.9 アイリスボタンをクリックし、カメラの光の量を調整することができます。

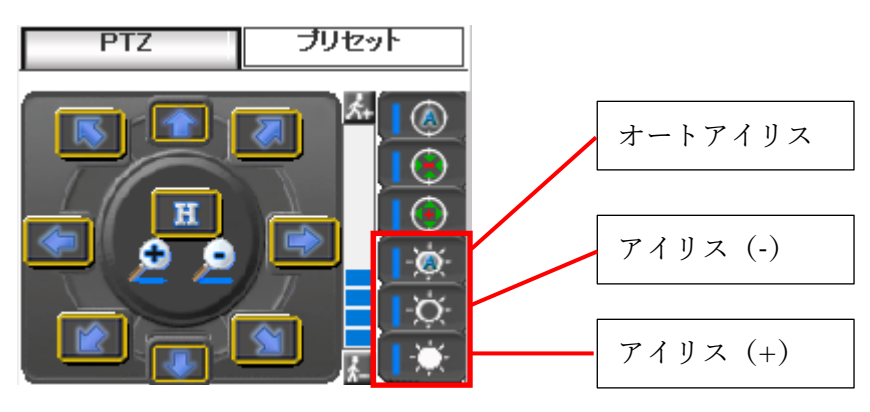

例) アイリス (+) をした場合

アイリス (-) をした場合

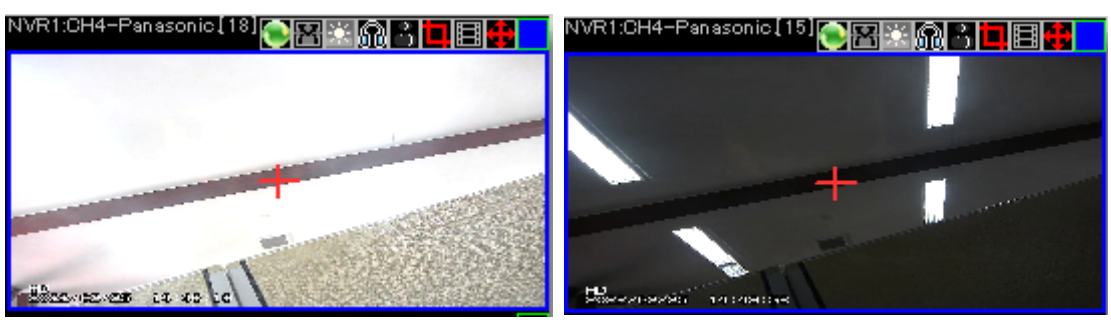

3.10 ホームボタンをクリックし、カメラ視点をホームポジションへ移動することがで きます

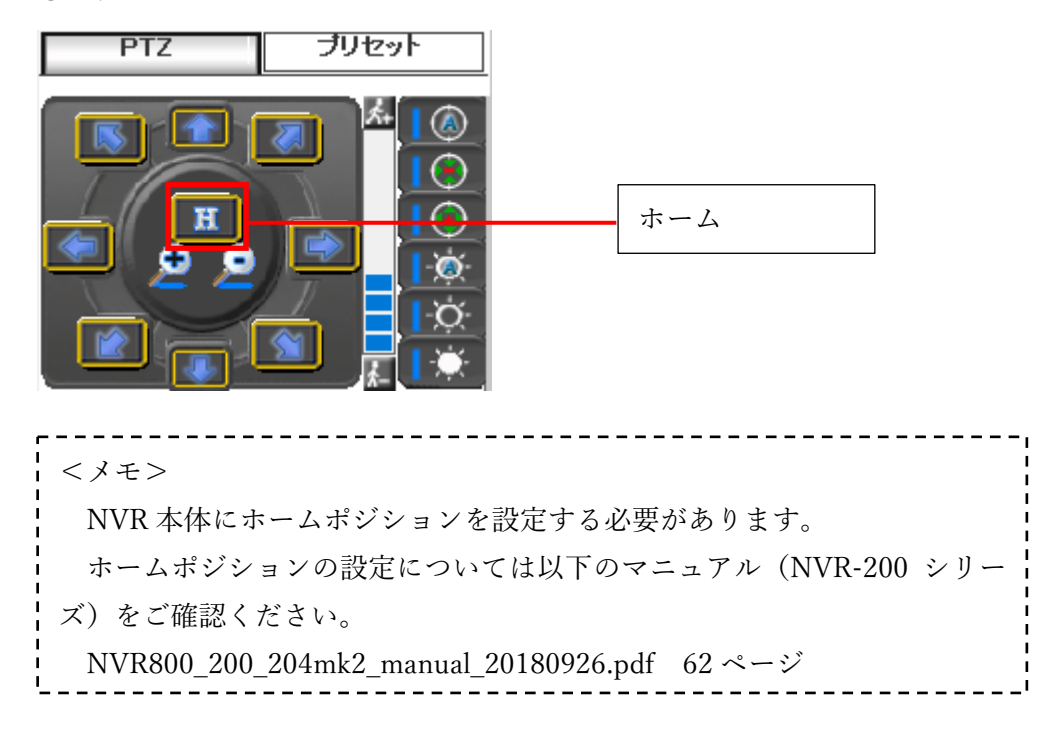

3.11 プリセットを指定することにより、カメラ視点をプリセットポジションへ移動す ることができます。

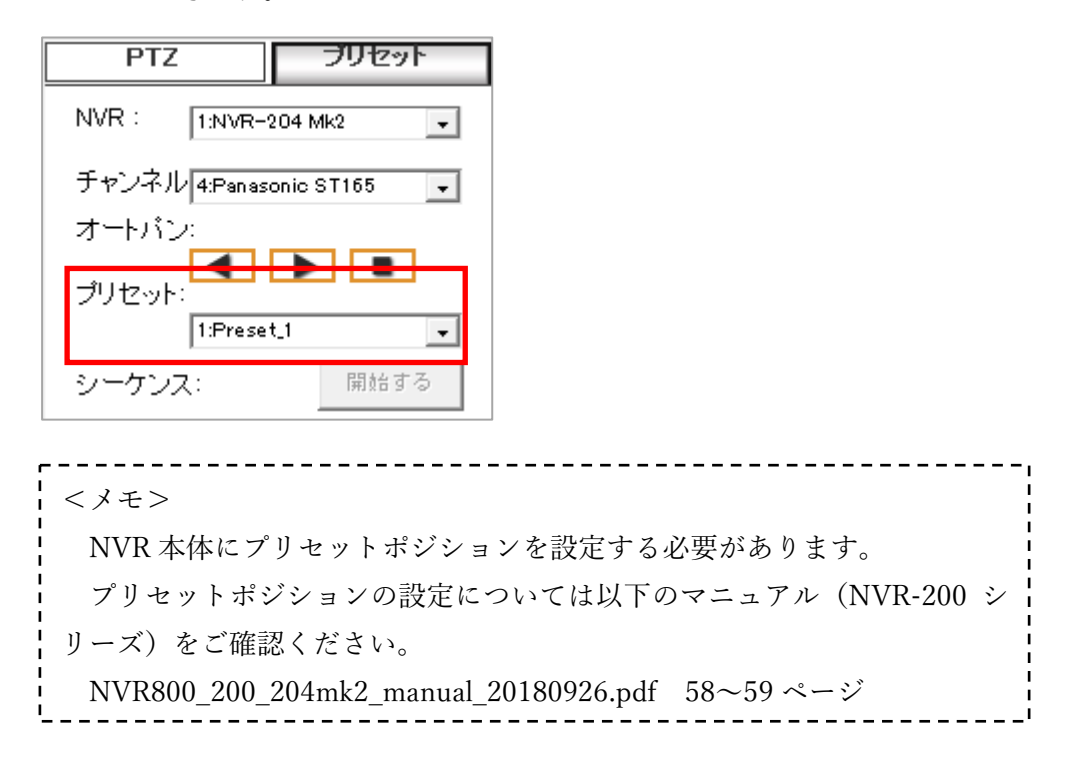

- 4 デジタル PTZ 操作手順
  - 4.1 PTZ 操作アイコンをクリックし、デジタル PTZ 操作が可能な状態にします。 アイコンが緑色に変わり、ライブ画面右下に赤枠が表示されます。

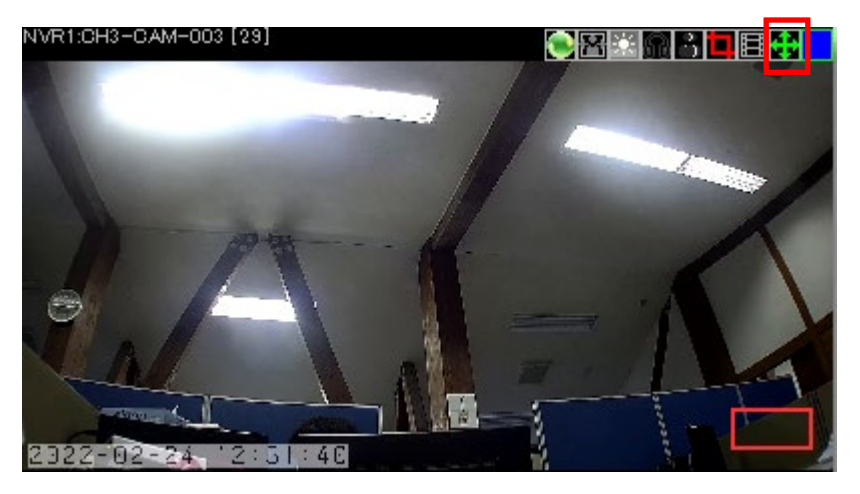

4.2 拡大表示したいエリアをドラッグし、デジタルズームします。

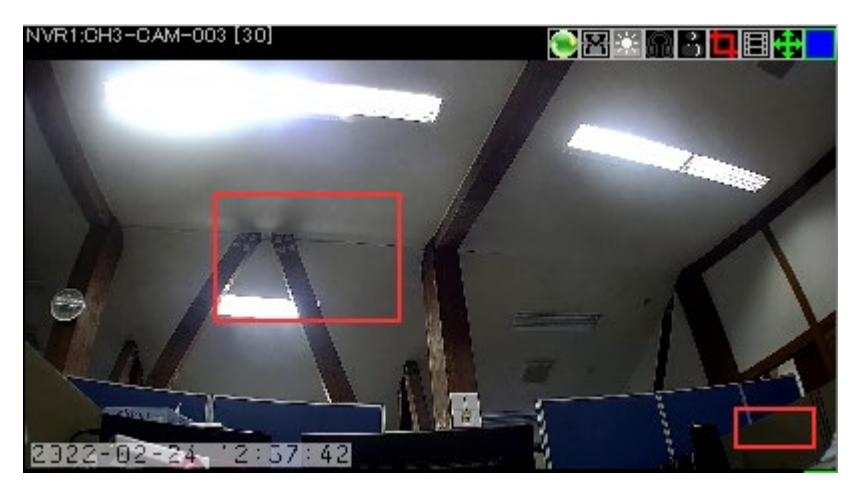

4.3 デジタルズームした位置がライブ映像右下の赤枠内に表示されます。

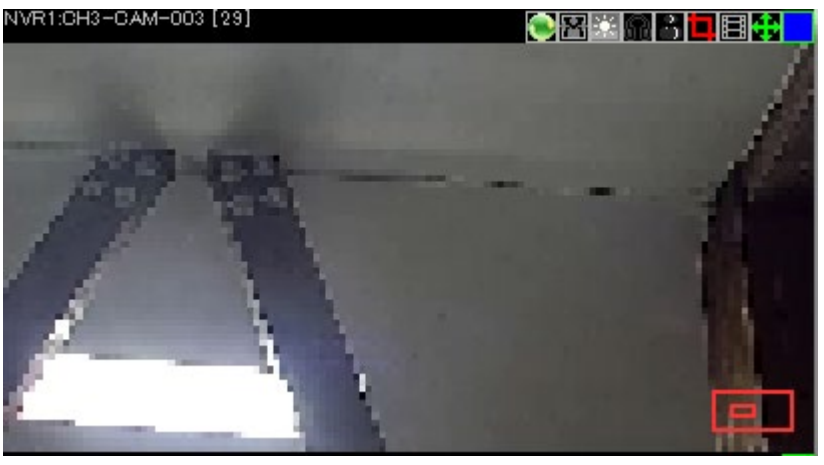

4.4 デジタルズームした映像上でマウスをドラッグし、デジタルズームした状態のま ま移動することができます。

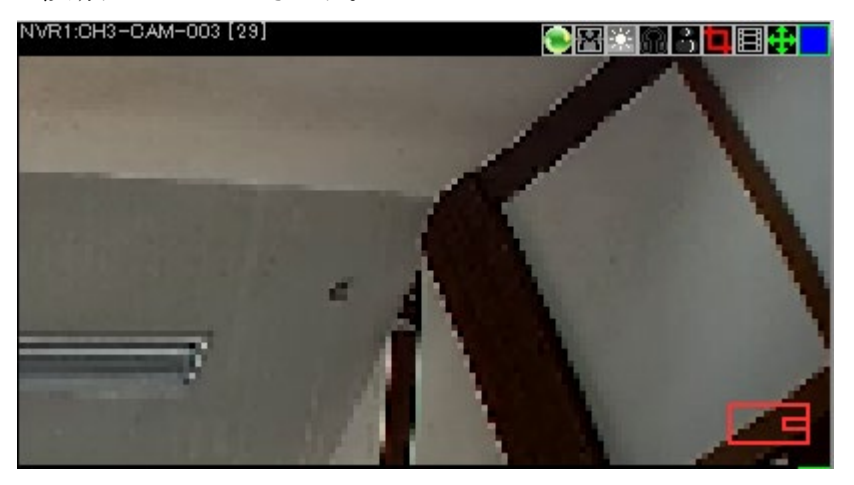

4.5 デジタルズームする前の状態に戻す場合、右クリックします。

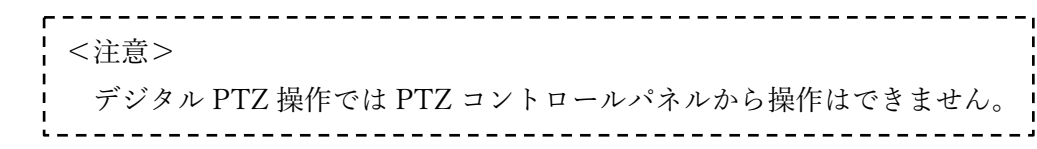

- 5 CMS 終了手順
  - 5.1 ライブ画面のメニューから閉じるボタンをクリックします。

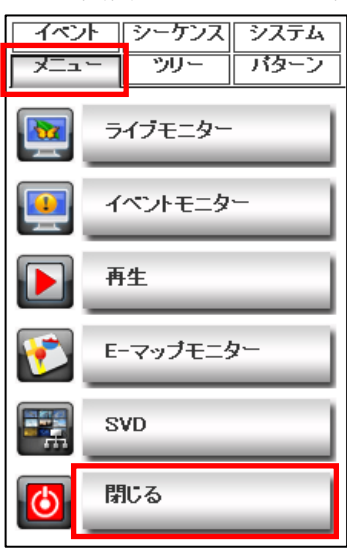